① カート予約画面より、受取場所で「他館」を選択し、「横断検索で所蔵を確認」のリンクをクリックします。

|                                      | 状況」でご確認いただく              |                   |
|--------------------------------------|--------------------------|-------------------|
| か、直接県立図書館にお問い合わせください。                |                          |                   |
| 他の市町図書館などで受け取る場合は、連絡方法はEメールのみになります。  |                          |                   |
| ■ 受取場所                               |                          |                   |
| 春江図書館(坂井市立図書館) 🗸                     |                          |                   |
| 他の図書館での受取を希望する場合は                    | 横断検索で所蔵を確認               | ←ここをクリックします       |
| 予約する前に福井県内図書館横断検索で受取館に所蔵がないか検索してくださ  | <ul> <li>確認済み</li> </ul> | (クリックしないと下の「□確認済み |
| 受取館で所蔵している場合は受取館の資料に予約してください。        | 予約する                     | ギカンが押井井井/         |
| 確認した後、「確認済み」にチェックを付けると予約ができるようになります。 |                          | ボタンが押せません         |

② 福井県内図書館横断検索が新しいタブで開きますので、①予約資料が受取館にないかを確認し②カート予約 画面のタブをクリックして元の画面に戻ります。

| α   | □ カート予約画面   福井県立図書館 × [   | ] 福井県内図書館檜断検索                                    | ×                                              | +                                                                                                    | -       | - 0      | ×        |
|-----|---------------------------|--------------------------------------------------|------------------------------------------------|----------------------------------------------------------------------------------------------------|---------|----------|----------|
| 4   |                           | es.pref.fukui.lg.jp/wo/cros                      | s/index_po                                     | rtal.html A <sup>N</sup> 分                                                                                          | 3   ☆ ( | <b>s</b> | <b>0</b> |
| . * | → お気に入りのインポート □ 福井県立図書館 ト | □ 福井県内図書館積                                       |                                                | ボータル                                                                                                    |         |          |          |
|     | < 福井県立図書館のウェブサイトへ         |                                                  |                                                |                                                                                                    | ダークモー   | *        | A        |
|     |                           | 福井県内の公:<br>資料データを<br>資料の利用()<br>書館にご相談<br>検索対象館一 | 福井<br>図書<br>リーワー<br>映示<br>単断で検究<br>ください。<br>覧じ | 県内 Fukui Library<br>館横断検索<br>ド<br>このサービスについて<br>た、福井県立図書館が協定を結んでいる大学図書館の所蔵<br>きできます。<br>りなど) については、資料の所蔵館ではなく、お近くの図 |         |          |          |

③ 再度カート予約画面に戻ると、「口確認済み」のボタンが押せるようになります。「口確認済み」にチェック が入ると、下の「予約する」ボタンが押せるようになり、予約ができます。

| w Ex−ル × 不要                                                           |                           |
|-----------------------------------------------------------------------|---------------------------|
| 車絡方法が『不要』の場合、予約の状況は「利用者ポータル」画面上部の「予約状況」でこ                             | "確認いただく                   |
| い、直接県立図書館にお問い合わせください。                                                 |                           |
| bの市町図書館などで受け取る場合は、連絡方法はEメールのみになります。                                   |                           |
| ■受取場所                                                                 |                           |
| 春江図書館(坂井市立図書館) 🗸                                                      |                           |
|                                                                       |                           |
| Bの図書館での党取を希望する場合は 種断検索 Aのする前に存せ県内図書館提覧検索 本部取録に形蔵がたいいや検索してください         | で所蔵を確認                    |
| 「利する前に福井県内西省調備的快楽で支取語に所成がないが快楽でてくたさい。<br>原節節で所蔵している場合け音取節の資料に予約してください | 認済み                       |
|                                                                       | りする ←「□確認済み」ボタンを押すと、「予約する |
| 確認した後、「確認済み」にチェックを付けると予約ができるようになります。                                  | ポカンが囲せるトンにかります            |
|                                                                       | WANULL FOR DEWARA         |